## Com publicar ofertes extracurriculars

- Accedir a l'aplicació Hera
- Anar a l'apartat **"Pràctiques extracurriculars"** del menú de l'esquerra de la pantalla.
- Anar a l'apartat "Gestió d'ofertes" i clicar sobre el botó "Crear".
- Emplenar el formulari, revisar que les dades siguin correctes, i "Guardar".
- Si ja teniu un candidat preseleccionat, cliqueu la casella "Candidat preseleccionat" i especifiqueu el NIF de l'estudiant a l'apartat "NIF/NIE del candidat".

Si cal **modificar l'oferta**, rebreu un correu electrònic amb les indicacions per a fer-ho. Caldrà accedir a l'apartat Pràctiques Extracurriculars/ Gestió d'ofertes i filtrar les **ofertes pendents de correcció**, seleccionar la que cal modificar, clicar al botó **modificar** i **guardar**.

Acceptarem l'oferta i la publicarem si ens heu demanat difusió.

## Com consultar els currículums dels candidats/es

Podreu consultar els currículums dels estudiants que han acceptat la vostra oferta accedint a l'apartat de Pràctiques Extracurriculars "**Consulta / Selecció de candidats**".

## Com notificar la selecció de l'estudiant

- Accedir a l'aplicació Hera
- Anar a l'apartat de Pràctiques extracurriculars **"Consulta / Selecció de candidats"** del menú de l'esquerra de la pantalla. Podeu filtrar les ofertes que teniu *"pendents de selecció de candidat"*.
- Clicar sobre l'oferta per seleccionar-la, i clicar sobre el botó "consulta candidats".
- Per seleccionar un estudiant moveu el ratolí sobre el quadre amb les seves dades i us apareixerà el botó verd de Selecció. Cliqueu "seleccionar", reviseu que la vostra selecció d'oferta i estudiant és correcte i cliqueu sobre el botó "confirmar".

Quan l'estudiant confirmi que vol fer la pràctica, procedirem a la tramitació del conveni, i us farem arribar la documentació per tal que la signeu.